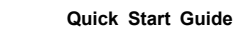

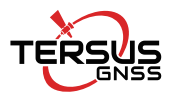

# **TS20 GNSS Receiver**

> TS20 for AR Staking

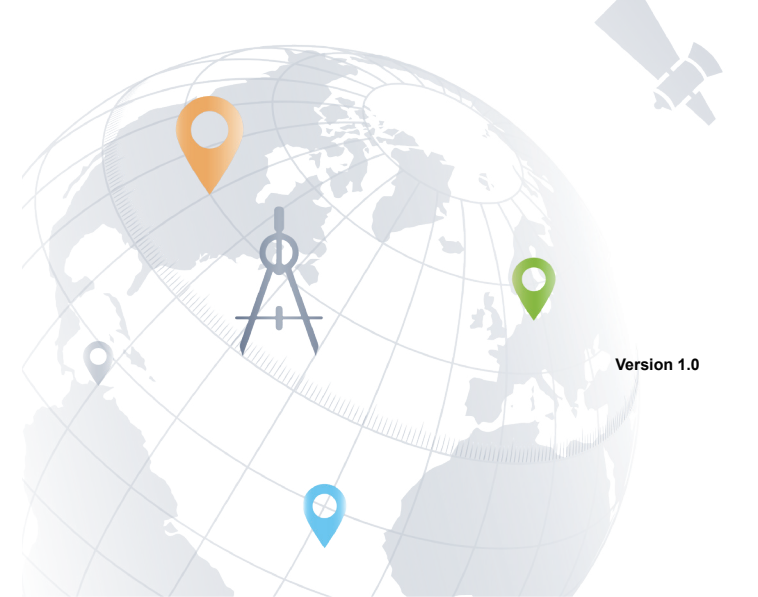

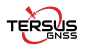

I

Note: Please check each item according to the item list first to confirm that all the accessories are correct for the purchased kit.

Install the radio antenna before switching the radio transceiver to transmit mode, or the radio transceiver may be damaged due to overheating. The energy to be transmitted cannot be emitted out without the antenna, which may cause the temperature rise and overheat of the radio module.

This Quick Start Guide introduces how to start using TS20 GNSS Receiver quickly, the detailed introduction and operations of TS20 refer to *User Manual for TS20 GNSS Receiver*.

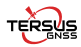

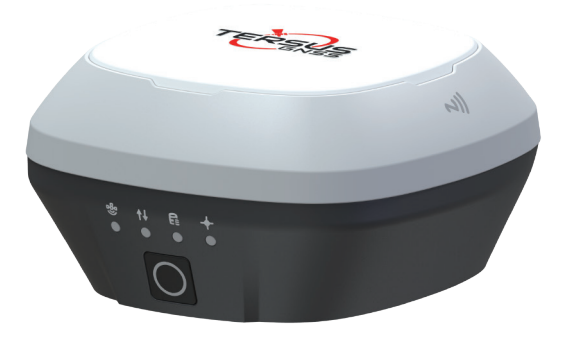

Figure 0.1 TS20 GNSS Receiver

# The three steps of TS20 AR staking are outlined below:

- 1. Rover Setup
- 2. Configuration via Nuwa
- 3. AR Staking

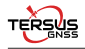

#### 1.Rover Setup

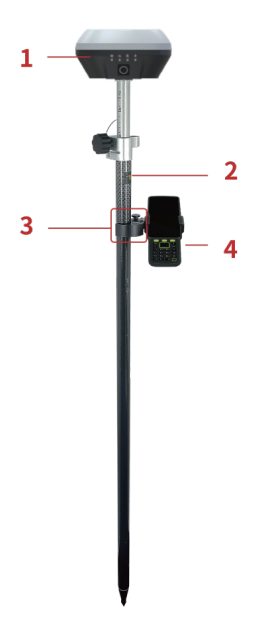

Figure 1.1 TS20 as a Rover - Network Mode

| NO. | Device Name        |
|-----|--------------------|
| 1   | TS20 GNSS Receiver |
| 2   | Ranging Pole       |
| 3   | Bracket for TC80   |
| 4   | TC80 Controller    |

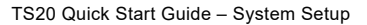

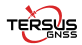

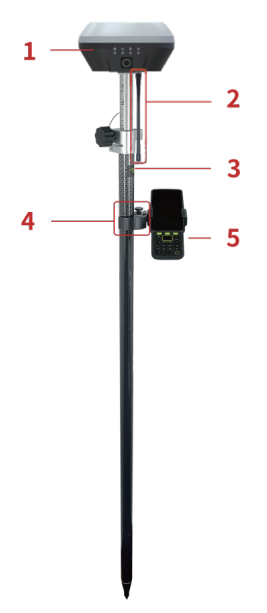

Figure 1.2 TS20 as a Rover – Internal Radio

| NO. | Device Name                   |
|-----|-------------------------------|
| 1   | TS20 GNSS Receiver            |
| 2   | 410-470MHz Radio Whip Antenna |
| 3   | Ranging Pole                  |
| 4   | Bracket for TC80              |
| 5   | TC80 Controller               |

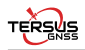

# 2.Configure via Nuwa 2.1 Connect TS20 in Nuwa App

Long press the power button to power on TS20.

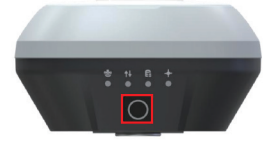

Figure 2.1 Power On TS20

Start Nuwa App, click [Device]-->[Connect], select device TS20 and target WiFi, then click [Connect] to complete the device connection.

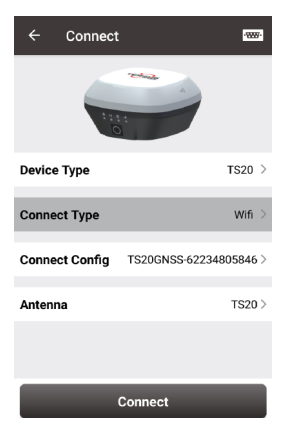

Figure 2.2 Connect TS20

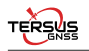

#### 2.2 Configure TS20 as a Rover

Go to the Device interface, click [Rover] to create a new Rover mode or edit an existing rover mode as shown below.

| ← Create Rover Config |                  |  |  |  |  |
|-----------------------|------------------|--|--|--|--|
| Data Link             | Internal Radio 🗦 |  |  |  |  |
| Protocol              | Transparent >    |  |  |  |  |
| Modulation            | GMSK             |  |  |  |  |
| Air Baud Rate         | 9600 >           |  |  |  |  |
| Bandwidth             | 25kHz            |  |  |  |  |
| WorkChannel           | 0 >              |  |  |  |  |
| Channel Freq          | 457.55           |  |  |  |  |
|                       |                  |  |  |  |  |
|                       |                  |  |  |  |  |
|                       |                  |  |  |  |  |
| ок                    |                  |  |  |  |  |

Figure 2.3 Rover Config

Choose [Internal Radio], [Receiver Network] or [PDA Network] for Data Link to receive the correction data. Fill in the detailed configuration and activate rover mode to get the fixed solution.

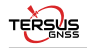

| $\leftarrow$ Link status                                                        |                                                                                             | ← Link                                                                                                    | status                                                                                                    |
|---------------------------------------------------------------------------------|---------------------------------------------------------------------------------------------|----------------------------------------------------------------------------------------------------|----------------------------------------------------------------------------------------------------|
| Mode<br>Data Link<br>Air Baud Rate<br>Protocol<br>WorkChannel<br>Log informatio | Rover<br>Internal Radio<br>9600<br>Transparent<br>WorkChannel:0 Channel<br>Freq:457.55<br>n | Mode<br>Data Link<br>Host<br>BaselD<br>Log informa<br>1812:37 (com<br>1812:38) com<br>1812:34] (com<br>1812:34) (com<br>1812:34) (com<br>1812:34) (com<br>1812:34) (com<br>1812:34) (com | Rover<br>PDA TCS<br>asiacaster1.tersus-gnss<br>.com:2201<br>51800001<br>30.23K bytes<br>tion<br>et server successfullyt<br>et server successfullyt |
|                                                                                 | Stop Rover                                                                                  | -                                                                                                    | Stop Rover                                                                                                    |

Figure 2.4 Internal Radio

Figure 2.5 PDA Network

#### NOTE:

- 1. Requires radio whip antenna required in Internal Radio mode
- 2. Requires SIM card in TS20 in Receiver Network mode
- 3. Requires SIM card in controller in PDA Network mode

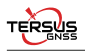

## 3.AR Staking 3.1 Open Project

Go to the Project interface, click [Project] to create new project or open a project. Make sure the coordinate system is correct.

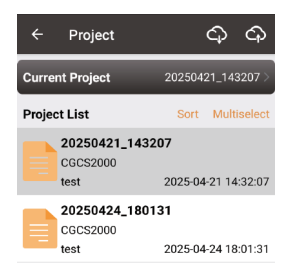

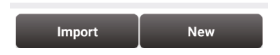

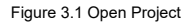

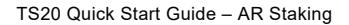

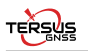

#### 3.2 Import Targets

Go to the Survey interface, click [Point Stakeout] to enter point stakeout interface. Click IP to show the Staking Point list and click [Import] to import targets from file, from other point lists or directly manually add.

| ← Po               | int         |                        |            |
|--------------------|-------------|------------------------|------------|
| Survey Poir        | t Control F | Point <mark>Sta</mark> | king Point |
| 4 features Multise |             |                        |            |
| Name               | Code        | Staked                 | StakeTime  |
| SPT1               |             | Yes                    | 1          |
| SPT2               |             | Yes                    | 1          |
| SPT7               |             | No                     | 0          |
| SPT8               |             | No                     | 0          |
|                    |             |                        |            |

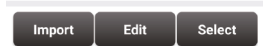

Figure 3.2 Staking Point List

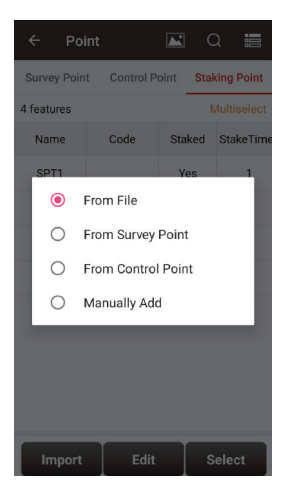

Figure 3.3 Import Targets

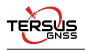

#### 3.3 AR Staking

Select one of the point as the target, back to the Point Stakeout interface. Click **AR** o enter AR staking interface as shown below.

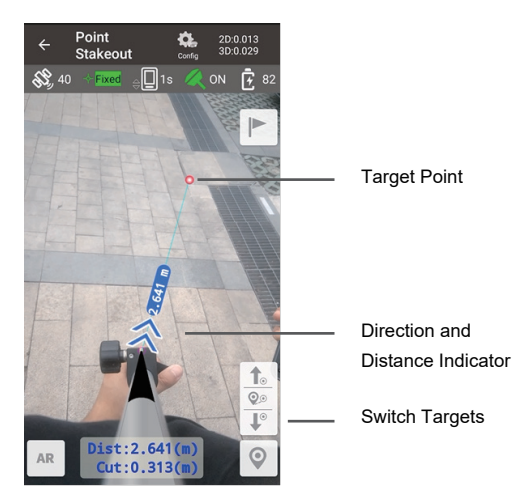

Figure 3.4 AR Staking

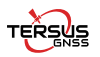

Tersus GNSS Inc. Right to the Point

### Get More

This Quick Start Guide briefly introduces the setup and operation for TS20 GNSS Receiver and the operation of Nuwa app. More details please refer to User Manual of TS20 and User Manual of Nuwa app which can be downloaded from Tersus official website:

https://www.tersus-gnss.com/document.

# **Exemption of Liability**

Before using this product, please be sure to read the product manual carefully, which helps you to better use the product. Tersus is not liable for damages caused by failure to follow the instructions in the manual.

Tersus is committed to continually improving product features and performance, and the contents of subsequent product manuals are subject to change without notice. If the pictures and icons in the manual are different with actual product, please refer to the actual product.

# **Technical Support**

Thank you for using Tersus products. If you have any technical questions for the products, please contact us at support@tersus-gns.com or log a ticket in our tracking system: https://tersus.supportsystem.com/ and we will serve you promptly.

Copyright ©2025 Tersus GNSS Inc. All rights reserved.